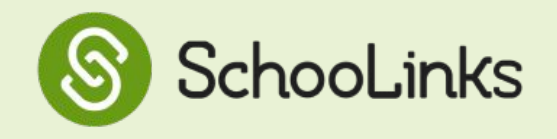

Esta guía paso a paso te mostrará cómo acceder al planificador de cursos, elegir un programa de estudio, agregar cursos a tu plan, navegar la página de resumen de su plan de cursos y enviar tu plan.

# ¡Mira este video para obtener más información!

- 1 Haz clic en el módulo de Escuela (School) en el panel de navegación a la izquierda y luego selecciona Planificador de Cursos (Course Planner).
  - Revisa la pantalla de bienvenida y haz clic en **Let's go.**
- Selecciona uno o más Programas de Estudio.
- 4 Haz clic en **Continuar** (**Continue**) en la esquina superior derecha para pasar al primer requerimiento.

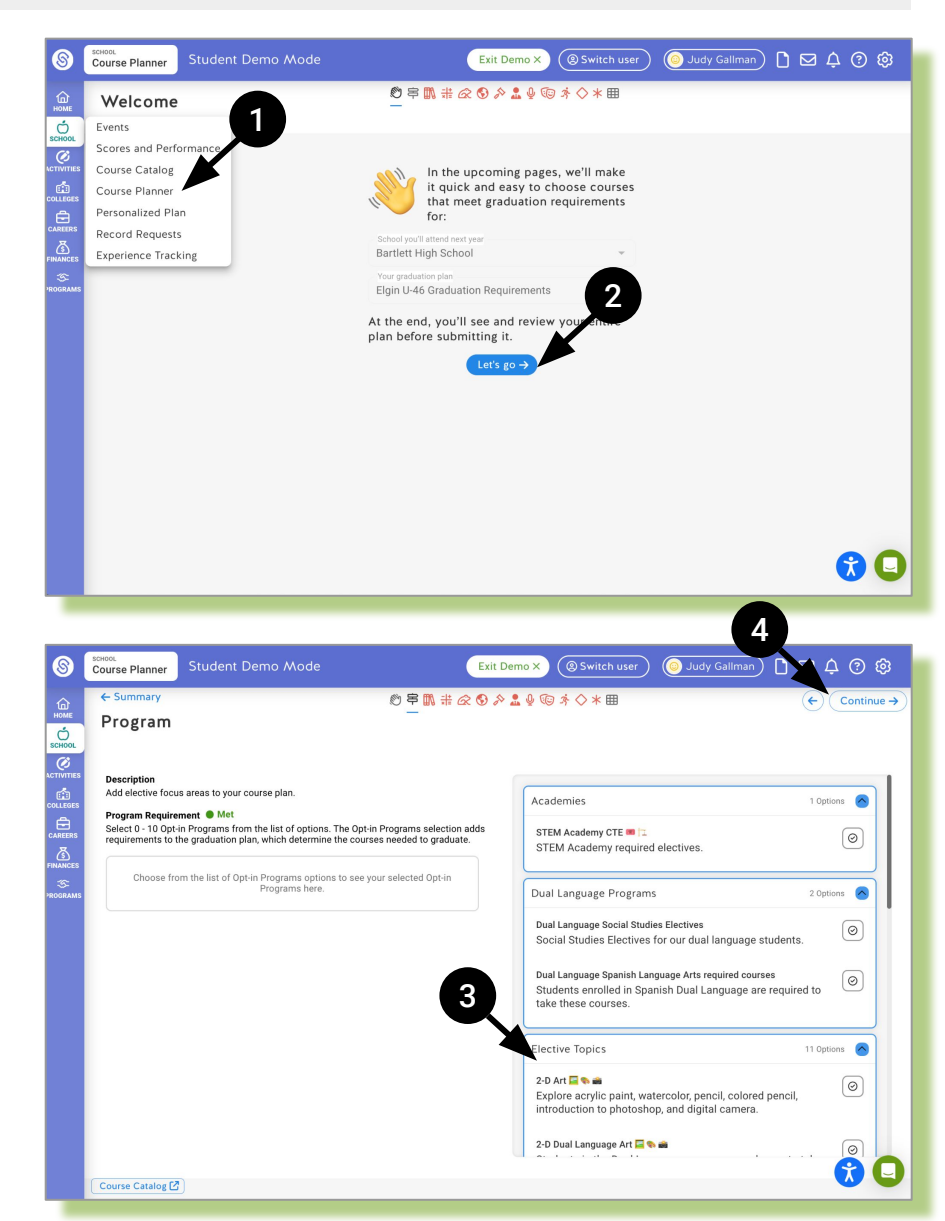

### NOTAS IMPORTANTES

Si actualmente estás inscrito en una Academia Magnet (Magnet Academy), asegúrate de seleccionar la Academia que es la primera opción.

Si actualmente estás inscrito en un programa de lenguaje dual, selecciona ambos elementos bajo el **Programa de Lenguaje Dual (Dual Language Program).** 

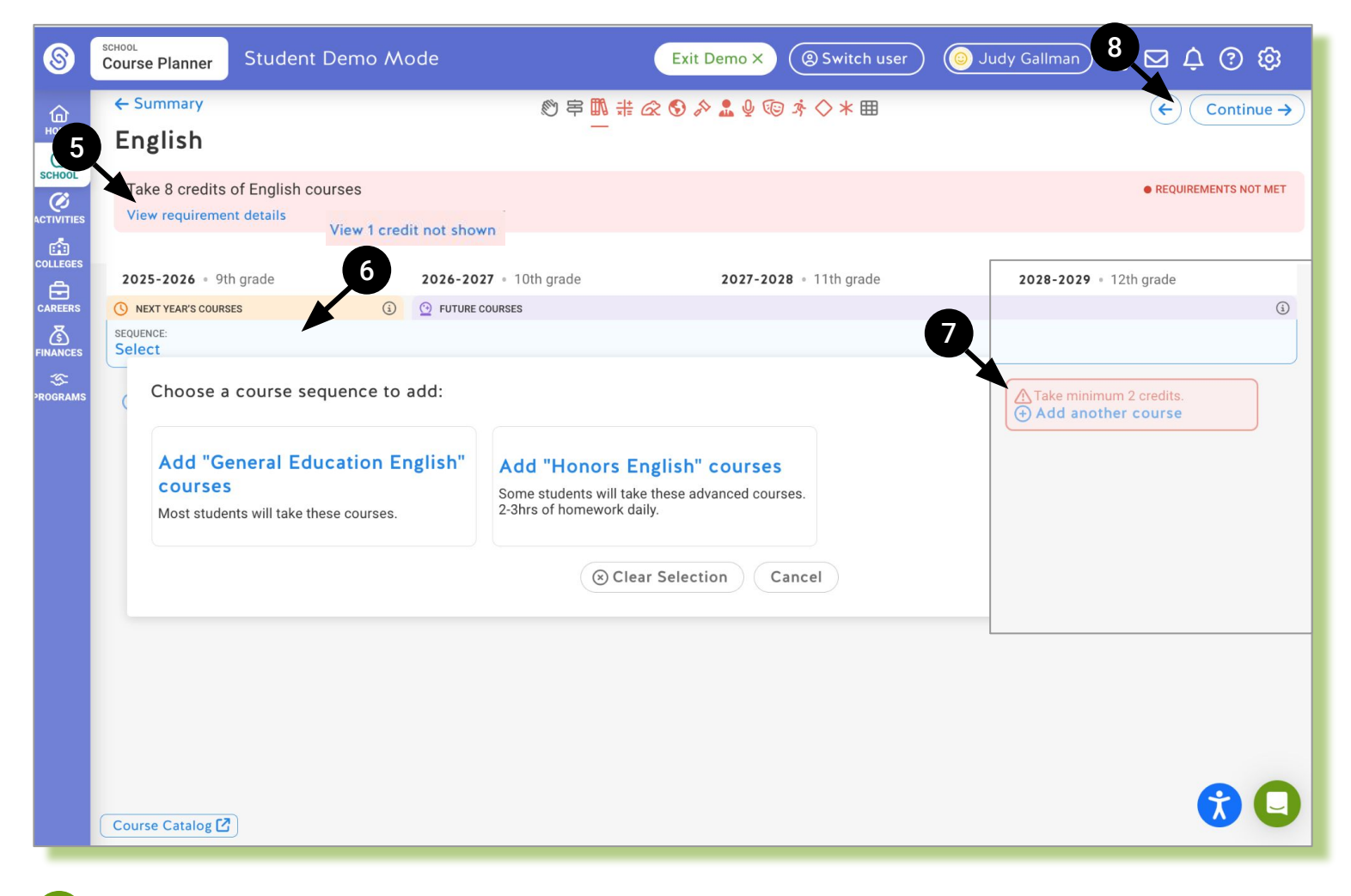

# Página de Requerimientos en el Planificador de Cursos

#### Barra de Requerimientos

- Lee una breve descripción del requerimiento.
- Haz clic en el enlace "Ver detalles de los requerimientos" para ver los sub-requerimientos.
- El enlace "Ver créditos no mostrados" aparecerá si tienes créditos de cursos de la escuela secundaria que cuentan para tu plan de graduación de la escuela preparatoria.
- Nota: Esta barra cambiará de rojo a verde cuando se haya cumplido el requerimiento básico.

#### Selector de Secuencias

6

- Haz clic en el icono 🧭 para ver las posibles opciones de secuencias.
- Si no se aplica una secuencia automáticamente, podrías tener la opción de seleccionar una.
- Nota: no todos los requerimientos te permitirán cambiar o seleccionar una secuencia.

### Selector de Cursos

- Haz clic en "Agregar otro curso" bajo cada año de grado para seleccionar un curso(s).
- Haz clic en el icono 💿 en la tarjeta del curso para leer la descripción del curso.
- Haz clic en Continuar (Continue) para avanzar por todos los requerimientos básicos.

# Página de Resumen del Planificador de Cursos

| 2025-2026 • 9th grade     TOTE     2026-2027 • 10th grade     TOTE       O Nortranscoulds     O Nortranscoulds     O Nortranscoulds     O     O Nortranscoulds     O       O English     ENGLISH LANGUAGE ARTS 1<br>(LA1006E1)     ENGLISH LANGUAGE ARTS 2<br>(LA2006E1)     ENGLISH LANGUAGE ARTS 3<br>(LA2006E1)     ENGLISH LANGUAGE ARTS 3<br>(LA2006E2)     AP ENGLISH LANG & COMP<br>(LA2006E2)     AP ENGLISH LANGUAGE ARTS 3<br>(LA2006E2)     In // Lo credits     In // Lo credits                                                                                                    | Planned School<br>Bartlett High School | Graduation Plan<br>Elgin U-46 Graduation Requirements | A         | Opt-in Programs<br>O Selected Ø Course        | 0                    | >                                         |                                     | ₩ 5 ₹                                | Comr  |
|----------------------------------------------------------------------------------------------------|----------------------------------------|-------------------------------------------------------|-----------|-----------------------------------------------|----------------------|-------------------------------------------|-------------------------------------|--------------------------------------|-------|
| Image: Solution of the contrast of the contrast of the |                                        | 2025-2026 • 9th grade                                 | 10/10     | 2026-2027 • 10th grade                        | 12/10                | 2027-2028 • 11th grade                    | 10/10                               | 2028-2029 • 12th grade               | 10/10 |
| Image: Series in the series in the series        |                                        | () NEXT YEAR'S COURSES                                | ١         |                                               |                      |                                           |                                     |                                      | (i)   |
| 10/10 credits   0E   10/10 credits   0E   0/10 credits   0E                                                                                                    | ⊘ English                              | ENGLISH LANGUAGE ARTS 1<br>(LA100GE1)                 | ?         | ENGLISH LANGUAGE ARTS 2<br>(LA200GE1)         | ?                    | ENGLISH LANGUAGE ARTS 3<br>(LA300GE1)     | ?                                   | AP ENGLISH LANG & COMP<br>(LA370AP1) | ?     |
| ENCLISH LANGUAGE ARTS 1<br>(LA1000G2)   (LA200GE2)   (LA200GE2)                                                                                                    |                                        | 1.0 / 1.0 credits                                     | GE        | 1.0 / 1.0 credits                             | GE                   | 1.0 / 1.0 credits                         | GE                                  | 1.0 / 1.0 credits                    | AP    |
| 10/10 credits   GE   10/10 credits   GE   10/10 credits   AP     Mathematics   ALGEBRA 1 (MA100GE1)   GE   10/10 credits   GE   10/10 credits   GE   10/10 credits   AP     Mathematics   GE   10/10 credits   GE   10/10 credits   GE   10/10 credits   GE   10/10 credits   GE   10/10 credits   AP     Mathematics   GE   10/10 credits   GE   10/10 credits   GE   10/10 credits   GE   10/10 credits   AP     Mathematics   GE   10/10 credits   GE   10/10 credits   GE   10/10 credits   GE   10/10 credits   AP     Mathematics   GE   10/10 credits   GE   10/10 credits   GE   10/10 credits   AP     Mathematics   GE   In/10 credits   GE   In/10 credits   GE   In/10 credits   GE   In/10 credits   AP     Mathematics   GE   In/10 credits   GE   In/10 credits   GE   In/10 credits   GE   In/10 credits   GE   In/10 credits   GE   In/10 credits   GE   In/10 credits <t< td=""><td></td><td>ENGLISH LANGUAGE ARTS 1<br/>(LA100GE2)</td><td>?</td><td>ENGLISH LANGUAGE ARTS 2<br/>(LA200GE2)</td><td>?</td><td>ENGLISH LANGUAGE ARTS 3<br/>(LA300GE2)</td><td>?</td><td>AP ENGLISH LANG &amp; COMP<br/>(LA370AP2)</td><td>?</td></t<>                                                                                                    |                                        | ENGLISH LANGUAGE ARTS 1<br>(LA100GE2)                 | ?         | ENGLISH LANGUAGE ARTS 2<br>(LA200GE2)         | ?                    | ENGLISH LANGUAGE ARTS 3<br>(LA300GE2)     | ?                                   | AP ENGLISH LANG & COMP<br>(LA370AP2) | ?     |
| Mathematics   ALGEBRA 1 (MA100GE1)   Image: Composition of the composition of the composited of the composit                                  |                                        | 1.0 / 1.0 credits                                     | GE        | 1.0 / 1.0 credits                             | GE                   | 1.0 / 1.0 credits                         | GE                                  | 1.0 / 1.0 credits                    | AP    |
| ALGEBRA 1 (MA100GE2)   GEOMETRY (MA200GE2)   GEOMETRY (MA200GE2)   GE   10/1.0 credits   AP     No/1.0 credits   GEOMETRY (MA200GE2)   GE   10/1.0 credits   GE   ALGEBRA 2 (MA300GE2)   GE   ALGEBRA 2 (MA300GE2)   GE   ALGEBRA 2 (MA300GE2)   GE   AP COMPUTER SCIENCE A   Ge     Science   BioLoGY (scoonGE1)   GE   Integ PHYS SCIENCE   GE   GE   MA/AdAP2)   AP     O U.S. History   In/1.0 credits   GE   In/1.0 credits   GE   GE   In/1.0 credits   AP     MUS. History   AP US HISTORY (SS270AP1)   G   In/1.0 credits   AP   AP     MUS. History   AP US HISTORY (SS270AP2)   GE   In/1.0 credits   AP     MUS. History   AP US HISTORY (SS270AP2)   GE   In/1.0 credits   AP     MUS. History   In/1.0 credits   AP   AP   AP   AP     MUS. History   In/1.0 credits   AP   AP   AP   AP     MUS. History   In/1.0 credits   AP   AP   AP   AP     MUS. History   In/1.0 credits   AP   AP   AP   AP </td <td>⊘ Mathematics</td> <td>ALGEBRA 1 (MA100GE1)<br/>1.0 / 1.0 credits</td> <td>(?)<br/>GE</td> <td>GEOMETRY (MA200GE1)<br/>1.0 / 1.0 credits</td> <td>(?)<br/>GE</td> <td>ALGEBRA 2 (MA300GE1)<br/>1.0 / 1.0 credits</td> <td>(?)<br/>GE</td> <td>AP COMPUTER SCIENCE A<br/>(MA740AP1)</td> <td>?</td>                                                                                                    | ⊘ Mathematics                          | ALGEBRA 1 (MA100GE1)<br>1.0 / 1.0 credits             | (?)<br>GE | GEOMETRY (MA200GE1)<br>1.0 / 1.0 credits      | (?)<br>GE            | ALGEBRA 2 (MA300GE1)<br>1.0 / 1.0 credits | (?)<br>GE                           | AP COMPUTER SCIENCE A<br>(MA740AP1)  | ?     |
| 1.0/1.0 credits   GE   1.0/1.0 credits   GE   1.0/1.0 credits   GE   AP COMPUTER SCIENCE A   (MA740AP2)     Science   BIOLOGY (SC000GE1)   (GE   INTEG PHYS SCIENCE   (GE   (MA740AP2)   (MA740AP2)     1.0/1.0 credits   GE   INTEG PHYS SCIENCE   (GE   (GE)   (GE)                                                                                                    |                                        | ALGEBRA 1 (MA100GE2)                                  | ?         | GEOMETRY (MA200GE2)                           | ?                    | ALGEBRA 2 (MA300GE2)                      | ?                                   | 1.0 / 1.0 credits                    | AP    |
| Science   BIOLOGY (SC000GE1)   INTEG PHYS SCIENCE   INTEG PHYS SCIENCE </td <td></td> <td>1.0 / 1.0 credits</td> <td>GE</td> <td>1.0 / 1.0 credits</td> <td>GE 1.0 / 1.0 credits</td> <td>GE</td> <td>AP COMPUTER SCIENCE A<br/>(MA740AP2)</td> <td>?</td>                                                                                                    |                                        | 1.0 / 1.0 credits                                     | GE        | 1.0 / 1.0 credits                             | GE 1.0 / 1.0 credits | GE                                        | AP COMPUTER SCIENCE A<br>(MA740AP2) | ?                                    |       |
| Science   BioLoGY (SC000GE1)   ()     1.0/1.0 credits   ()     BioLoGY (SC000GE2)   ()     1.0/1.0 credits   ()     ()   ()     ()   ()     ()   ()     ()   ()     ()   ()     ()   ()     ()   ()     ()   ()     ()   ()     ()   ()     ()   ()     ()   ()     ()   ()     ()   ()     ()   ()     ()   ()     ()   ()     ()   ()     ()   ()     ()   ()     ()   ()     ()   ()     ()   ()     ()   ()     ()   ()     ()   ()     ()   ()     ()   ()     ()   ()     ()   ()     ()   ()     ()                                                                                                    |                                        |                                                       |           |                                               |                      |                                           |                                     | 1.0 / 1.0 credits                    | AP    |
| Image: Second second second        | ⊘ Science                              | BIOLOGY (SC000GE1)                                    | ⑦<br>GE   | INTEG PHYS SCIENCE<br>(SC300GE1)              | ?                    |                                           |                                     |                                      |       |
| 1.0/1.0 credits   0     1.0/1.0 credits   0     0   U.S. History     AP US HISTORY (SS270AP1)   0     1.0/1.0 credits   AP     AP US HISTORY (SS270AP1)   0     1.0/1.0 credits   AP     AP US HISTORY (SS270AP2)   0     1.0/1.0 credits   AP                                                                                                    |                                        | & & &                                                 | 0         | 1.0 / 1.0 credits                             | GE                   |                                           |                                     |                                      |       |
| U.S. History AP US HISTORY (SS270AP1) Image: Comparison of the system of the system o                    |                                        | 1.0 / 1.0 credits                                     | GE        | INTEG PHYS SCIENCE<br>(SC300GE2)              | ?                    |                                           |                                     |                                      |       |
| O U.S. History     AP US HISTORY (SS270AP1)     ①       1.0/1.0 credits     AP       AP US HISTORY (SS270AP2)     ⑦       1.0/1.0 credits     AP       AP US HISTORY (SS270AP2)     ⑦       1.0/1.0 credits     AP                                                                                                    |                                        |                                                       |           | 1.0 / 1.0 credits                             | GE                   |                                           |                                     |                                      |       |
| 1.0 / 1.0 credits     AP       AP US HISTORY (SS270AP2)     ③       1.0 / 1.0 credits     AP                                                                                                    | ⊘ U.S. History                         |                                                       |           | AP US HISTORY (SS270AP1)                      | ?                    |                                           |                                     |                                      |       |
| AP US HISTORY (SS270AP2)     ⑦       1.0 / 1.0 credits     AP                                                                                                    |                                        |                                                       |           | 1.0 / 1.0 credits                             | AP                   |                                           |                                     |                                      |       |
|                                                                                                    | 11                                     |                                                       |           | AP US HISTORY (SS270AP2)<br>1.0 / 1.0 credits | (?)<br>AP            |                                           |                                     | •                                    |       |

## Filas de Requerimientos Básicos

- Busca las filas de requerimientos básicos en rojo, esto indica que el requerimiento aún no se ha cumplido.
- Selecciona el ícono de lápiz a la derecha de cada fila para editar el requerimiento.

## **10** Columnas de Requerimientos por Nivel de Grado

• Busca los requerimientos de crédito por nivel de grado en rojo, esto indica que el número de créditos requeridos para ese grado aún no se ha cumplido.

## 11 Resumen del Plan de Graduación

• Revisa el estado de cumplimiento de los créditos y de los requerimientos básicos para el plan de graduación.

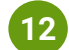

### **Funcionalidades Adicionales**

• Ver metas, ver historial del plan, descargar el plan como PDF, dejar un comentario para el consejero.

### 13 Enviar Plan

• Nota: Se requiere que dejes una nota para tu consejero si envías con errores (jen rojo!).